# Techno-Nav テクノナビ 操作編 01

## 日成形条件的保护功能

### 功能概要

NC-10操作盘, 具备能够限制个别成形条件设定项目的功能。使用此功能, 可以防止操作 人员在有意或无意的情况下变更条件设定, 彻底进行成形条件的管理, 减少人为的失误。 保护功能包含以下3种项目: A. 不显示设定项目 / B. 防止变更或设定项目 / C. 限制设定 数值范围。

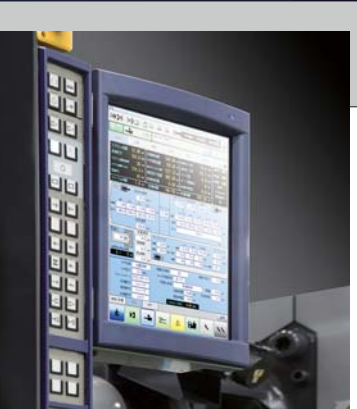

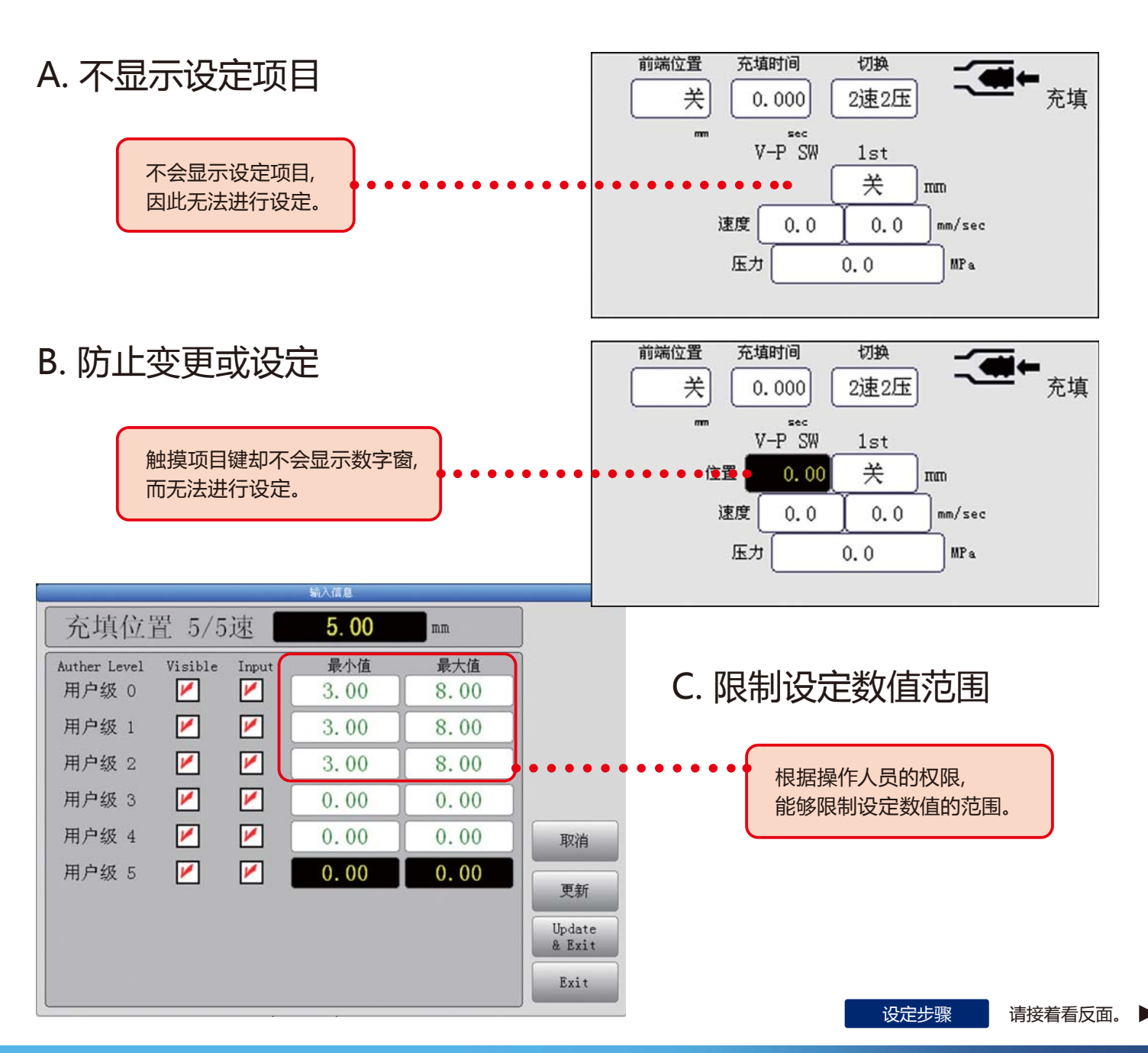

Sumitomo Heavy Industries, Ltd. Plastics Machinery Div.

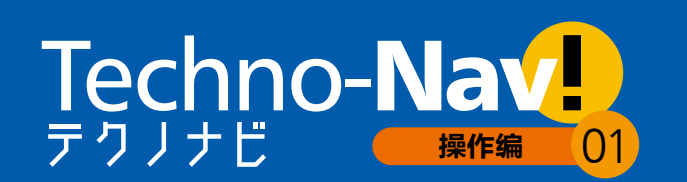

### 成形条件的保护功能

#### 设定步骤

A.不显示设定项目 / B. 禁止设定 / C. 限制设定数值范围的各种功能,均从各项目的 「输入 情报」 画面进行设定或变更。

#### 1. 选择使用者级別后登入 选择使用者的级別, 输入密码, 再触摸 [登录] 键。 14/03/04 (Tue) 18:16:03 计量 使用者 級号 触摸画面右上方的 🚹 键, 会显示 Guest 0 Level1 **3** 「选择使用者(Select User)」的画面。 Level3 3 Level4 4 用户级 维护[OFF 容录 Level5 5 2. 保护条件功能激活 触摸 🔒 键, 就会变成

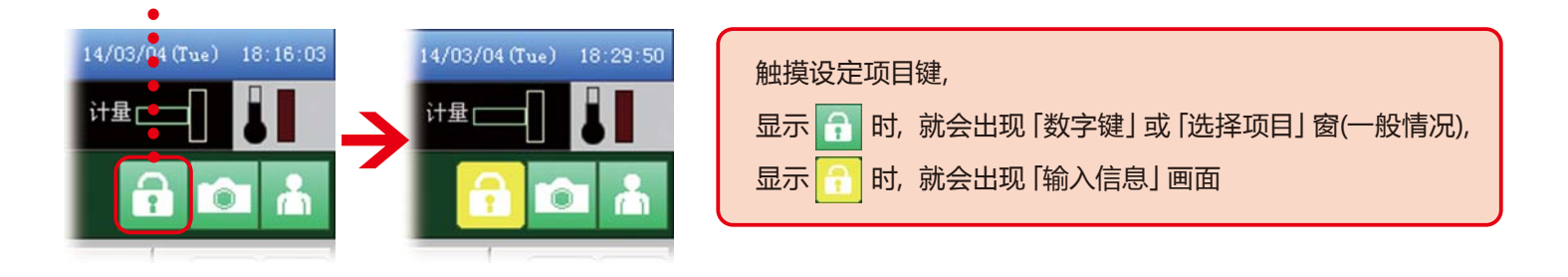

### 3. 于「输入信息」画面设定保护状况 此处以「充填位置」为范例。

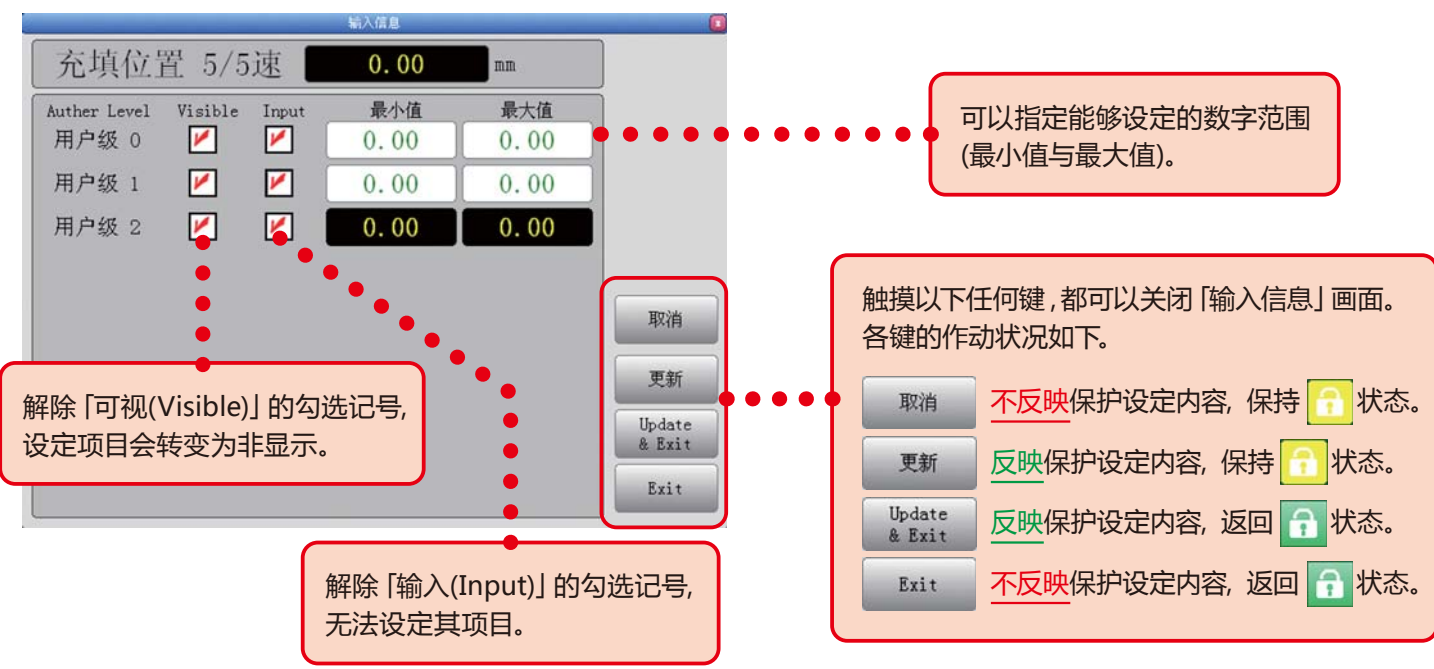